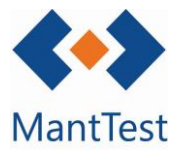

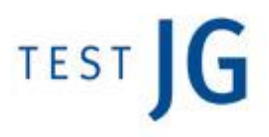

## **IMPRIMIR ARBRE DE ZONES (NET-06)**

Per a la impressió de l'arbre de zones haurem dirigir-nos a la finestra de zones. Un cop estiguem en ella seleccionarem la zona o zones de major nivell que desitgem imprimir i posteriorment seleccionarem la comanda d'impressió.

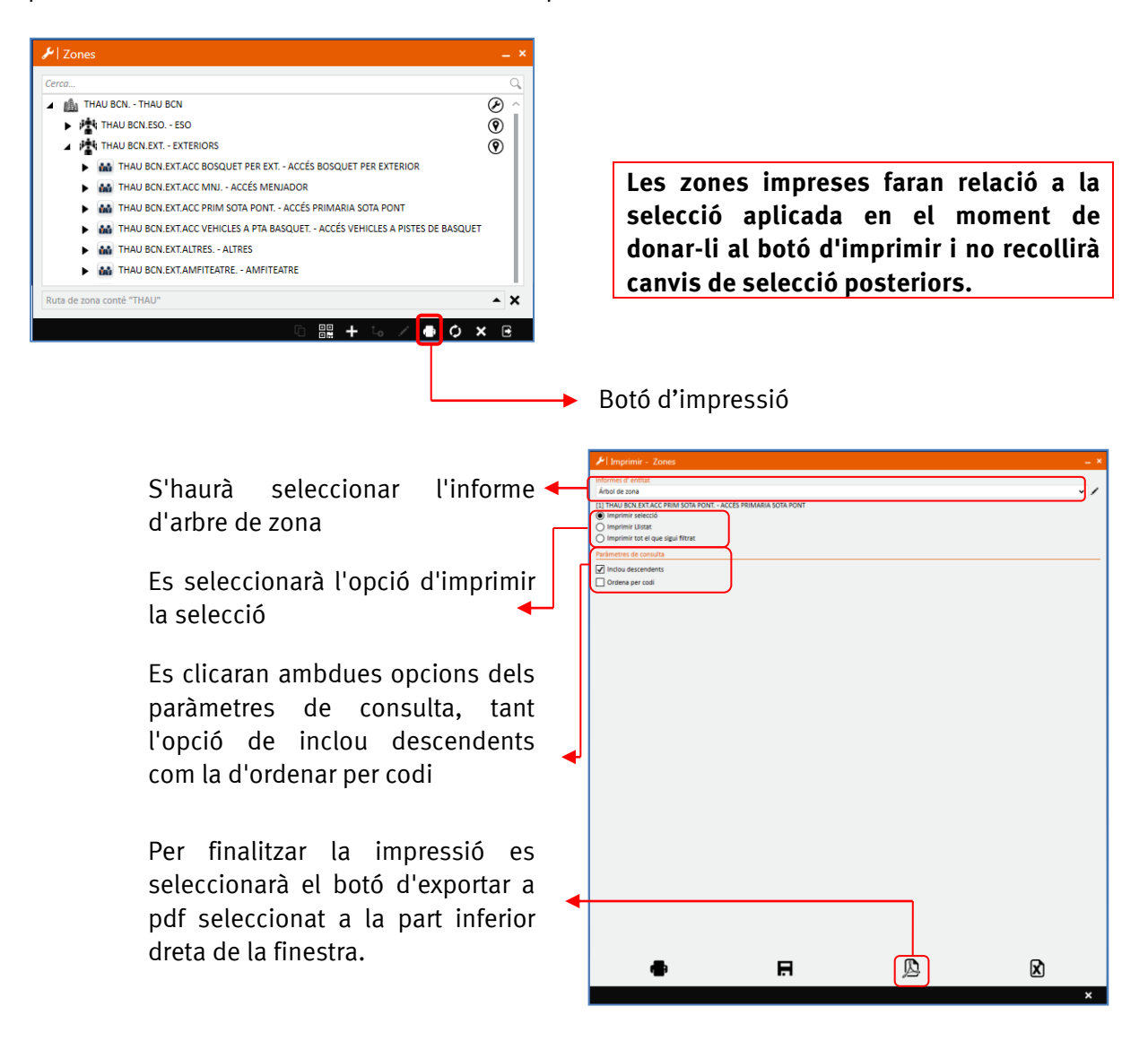

En el cas que s'extregui una gran quantitat d'informació i l'extracció de l'informe es demori més de 30 segons apareixerà un missatge avisant-nos que l'informe no s'extraurà immediatament i que se'ns avisarà mitjançant un avís quan aquest estigui llest.

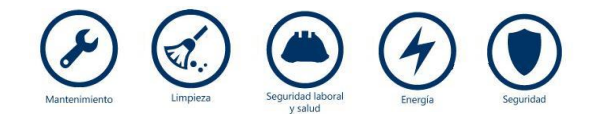

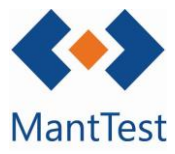

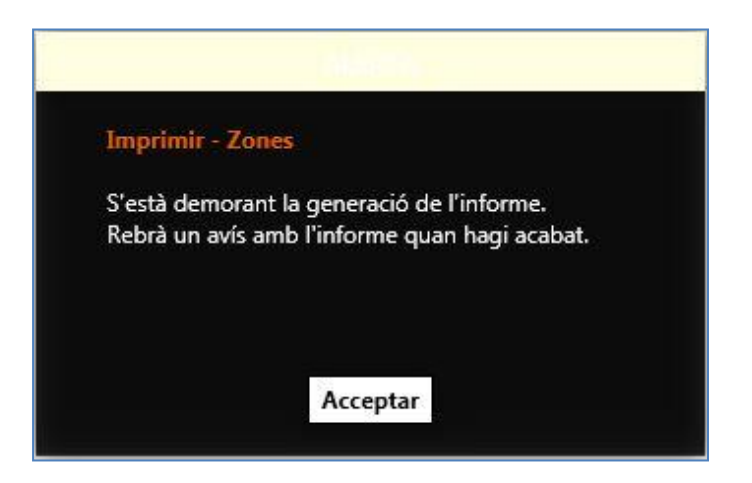

Un cop rebuda l'alerta podrem descarregar-nos l'informe a partir de l'enllaç que ens apareix a la mateixa.

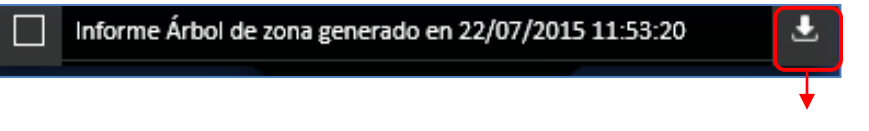

Descàrrega de l'informe sol·licitat

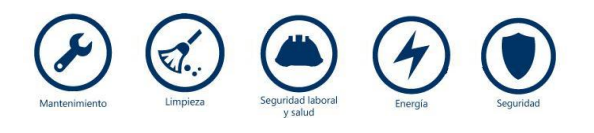